## **Install Student Lounge Printers (Meridian)**

## For MAC OS 10.4 and higher

- 1. Download the following software: https://pharmacy.isu.edu/tech/HPPrinterDrivers.dmg
  - Open the file
  - Double click HewlettPackardPrintDrivers.pkg
  - Select Continue twice and agree the terms
  - Once the software is done select Done.
- 2. Go to System Preferences

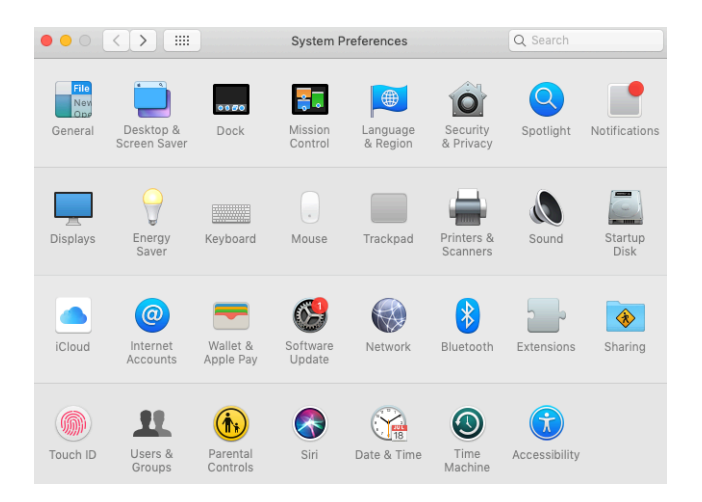

3. Choose Printers & Scanners

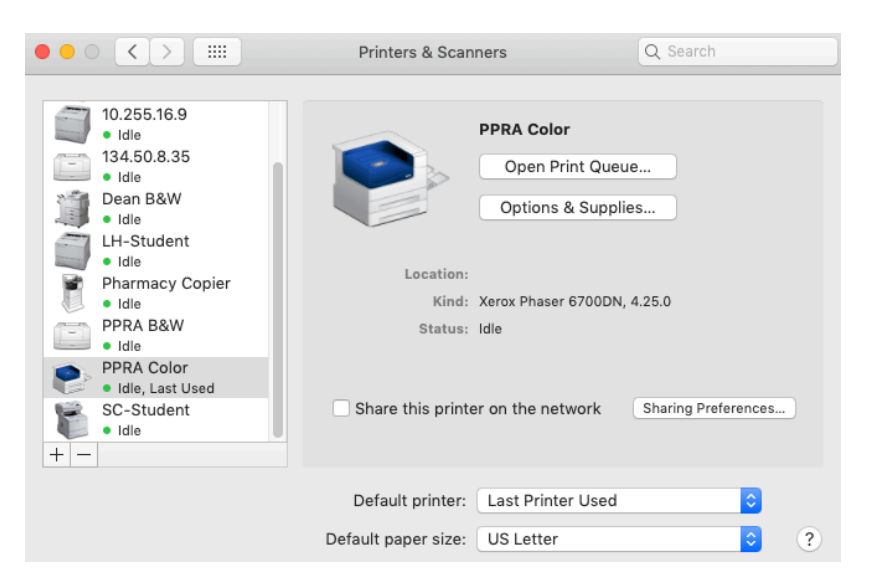

- 4. Hit the + symbol in the bottom left
- 5. Select the IP tab in the top left

| • •     | •       |           |               | Add            |        |     |   |
|---------|---------|-----------|---------------|----------------|--------|-----|---|
| Q       |         | <b></b>   | ÷Of           | Q Search       |        |     |   |
| Default | IP      | Windows   | Advanced      |                | Search |     |   |
|         |         |           |               |                |        |     |   |
| A       | \ddress | :         |               |                |        |     |   |
|         |         | Enter hos | t name or IP  | address.       |        |     |   |
| P       | rotocol | : Interne | et Printing F | Protocol - IPP |        | <   | 3 |
|         | Queue   | :         |               |                |        |     |   |
|         |         |           |               |                |        |     |   |
|         |         |           |               |                |        |     |   |
|         |         |           |               |                |        |     |   |
|         |         |           |               |                |        |     |   |
|         | Name    | e         |               |                |        |     |   |
| L       | ocation | :         |               |                |        |     |   |
|         | Use     | e (       |               |                |        | <   | 3 |
|         |         |           |               |                |        |     |   |
|         |         |           |               |                |        | Ada |   |
|         |         |           |               |                |        | Add | 1 |

- 6. Enter in the address: **10.255.96.1** (Printer 1) and **10.255.96.2** (Printer 2 the second time we do this).
  - a. NOTE: Make sure to select for Protocol: HP Jetdirect -- Socket
- 7. Click on the drop down in the "Use:" field and choose Select Software

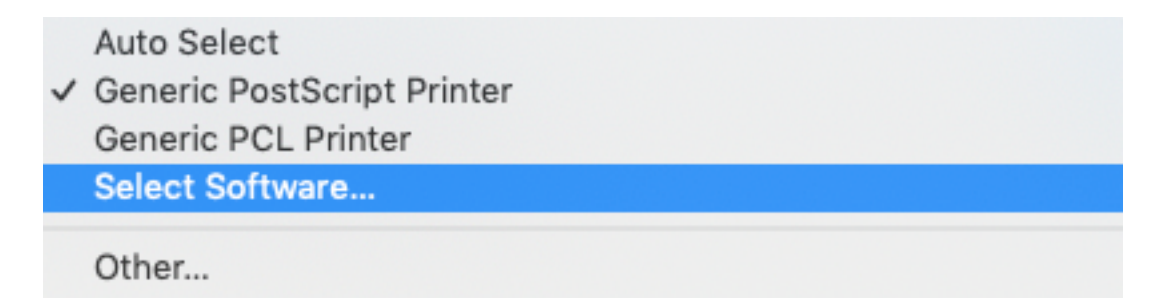

8. Type in 608 in the search bar and select HP LaserJet 607 M607 M608 M609 and click OK

| Printer Software           |           |   |  |  |  |
|----------------------------|-----------|---|--|--|--|
|                            |           | _ |  |  |  |
|                            | Q 608     | 8 |  |  |  |
| HP LaserJet M607 M608 M609 |           |   |  |  |  |
|                            |           |   |  |  |  |
|                            |           |   |  |  |  |
|                            |           |   |  |  |  |
|                            |           |   |  |  |  |
|                            |           |   |  |  |  |
|                            |           |   |  |  |  |
|                            |           |   |  |  |  |
|                            |           |   |  |  |  |
|                            |           |   |  |  |  |
|                            |           |   |  |  |  |
|                            | Cancel OK |   |  |  |  |
|                            |           |   |  |  |  |

9. In the name field type in a name that you will recognize as the pharmacy printer 1. Below is an example of how the screen should look for Printer 1.

| • • •      |        |         |               | Add          |         |        |   |     |
|------------|--------|---------|---------------|--------------|---------|--------|---|-----|
| <b>e</b>   |        | 1       | -Qr           | Q Search     |         |        |   |     |
| Default IP | Win    | dows    | Advanced      |              |         | Search |   |     |
|            |        |         |               |              |         |        |   |     |
| Addre      | ess: 1 | 0.255.9 | 96.1          |              |         |        |   |     |
|            | Va     | lid and | complete ho   | st name or a | ddress. |        |   |     |
| Proto      | col:   | HP Jet  | direct - So   | cket         |         |        |   | ٥   |
| Queue:     |        |         |               |              |         |        |   |     |
|            | Le     | ave bla | nk for defaul | t queue.     |         |        |   |     |
| Na         | me: P  | harma   | cy Student    | t Printer 1  |         |        |   |     |
| Locat      | ion:   |         |               |              |         |        |   |     |
| ι          | Jse:   | HP Las  | erJet M60     | 7 M608 M6    | 609     |        |   | 0   |
|            |        |         |               |              |         |        |   |     |
|            |        |         |               |              |         |        | A | ٨dd |

10.Click the Add button and the following screen should appear. Make sure to check Duplex Unit (This allows for double sided printing) and select HP 2100-Sheet Input Tray for Tray 3

|   | Setting up '10.255.96.1'                                                                              |                         |     |  |  |  |  |  |
|---|----------------------------------------------------------------------------------------------------|-------------------------|-----|--|--|--|--|--|
|   | Make sure your printer's options are accurately shown here so you<br>can take full advantage of them. |                         |     |  |  |  |  |  |
|   | Tray 3:                                                                                               | HP 2100-Sheet Input Tra | у ᅌ |  |  |  |  |  |
|   | Tray 4:                                                                                               | Not Installed           | ٥   |  |  |  |  |  |
|   | Tray 5:                                                                                               | Not Installed           | 0   |  |  |  |  |  |
|   | Tray 6:                                                                                               | Not Installed           | 0   |  |  |  |  |  |
| ŀ | IP 5-Bin Stapler/Stacker:                                                                             | Not Installed           | 0   |  |  |  |  |  |
|   |                                                                                                    | 🗹 Duplex Unit           |     |  |  |  |  |  |
|   |                                                                                                    |                         |     |  |  |  |  |  |
|   |                                                                                                    |                         |     |  |  |  |  |  |
|   |                                                                                                    | Cancel                  | ОК  |  |  |  |  |  |

11.Please repeat instructions 2-10 to add printer 2.